# Introduction à Git

MARIUS 'SERENDIP' LOMBARD-PLATET – <u>SERENDIP@VIA.ECP.FR</u>

QUENTIN 'DEGEMER' MADEC - <u>DEGEMER@VIA.ECP.FR</u>

#### Sommaire

- Les bases
- II. Un peu plus loin...
- III. Encore plus loin...
- V. Annexes

# Les bases

AU COMMENCEMENT ÉTAIT LE .GIT

#### Le principe

- Travailler à plusieurs sur le même projet sans se gêner
- Garder un historique des versions (commits)

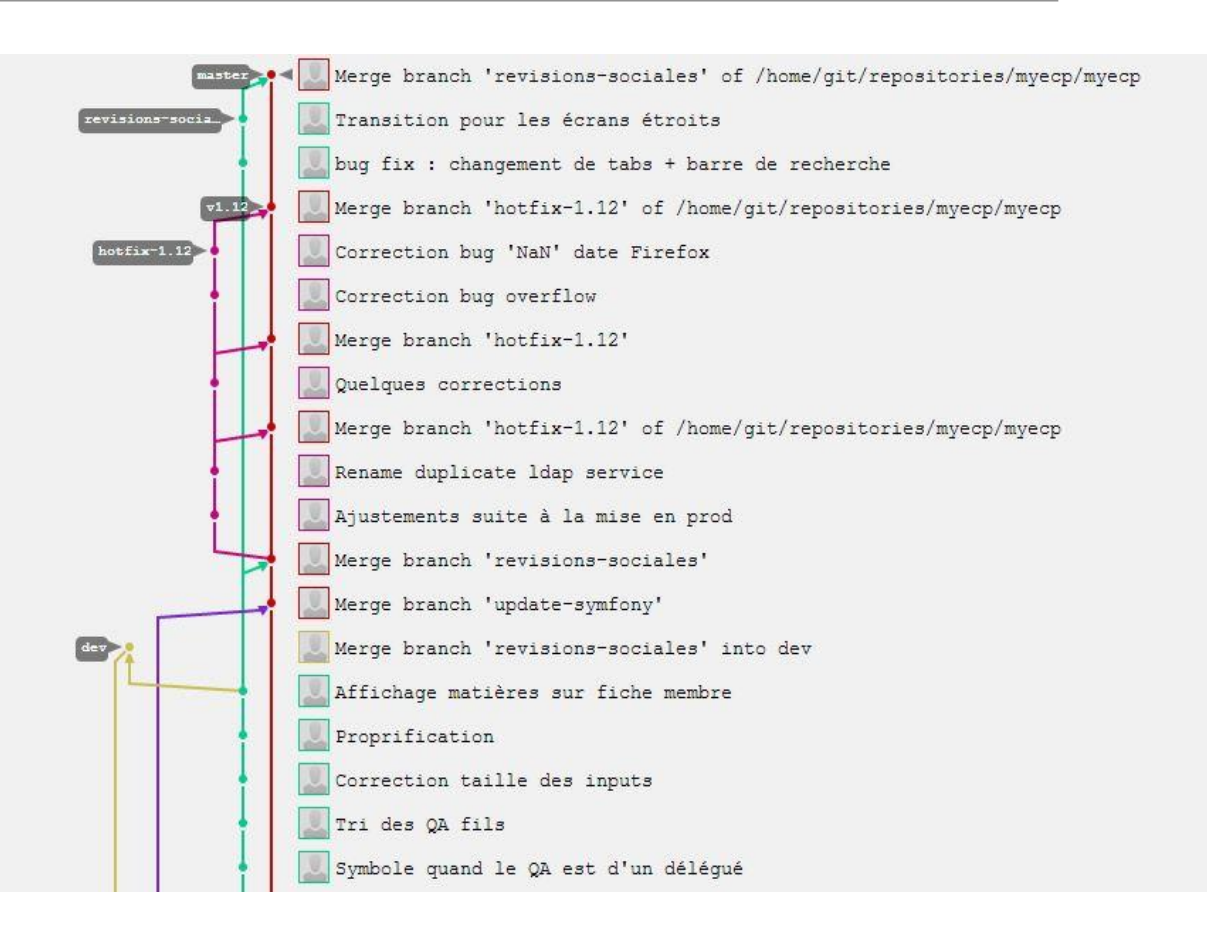

#### Git : un gestionnaire de version

- Dépôt central hébergé par Gitlab/Github/N'importe quel système basé sur git
- Chaque développeur a son espace local (sur son ordinateur)
- Git repose sur un système de *commits*

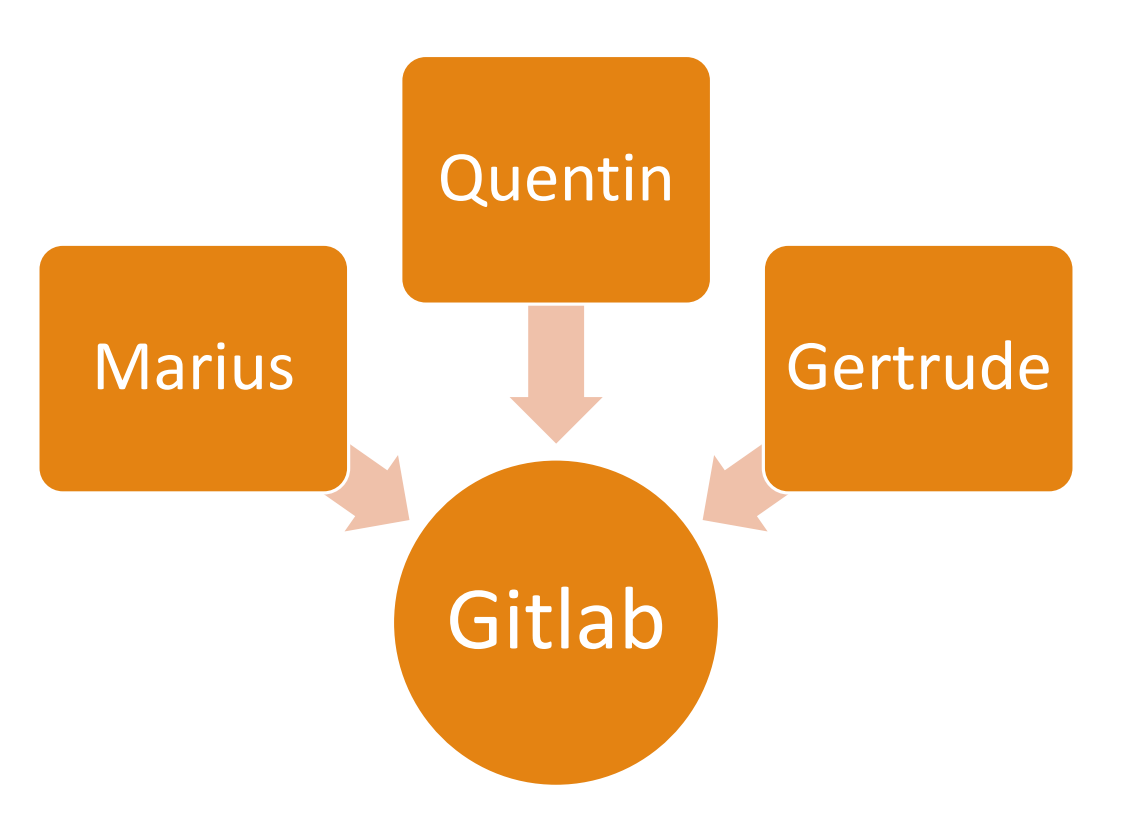

#### Les commits, c'est quoi ?

- Quand un bout de code est satisfaisant, on l'enregistre dans un *commit*
- Git sauvegarde alors cette nouvelle version du code
- Un commit, c'est donc une version du code à un instant donné
- Cela permet d'annuler facilement des modifications, ou de regarder ce qu'ont fait les autres.

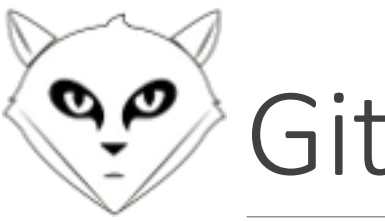

Gitlab

Une plateforme pour les héberger tous, Une plateforme pour les forker, Une plateforme pour les cloner tous, Et dans les merge requests les lier.

- Interface web pour git
- Facilite le *code-review*
- Dépôts publics/privés
- Et quelques plugins intéressants : Issues, Network, ...

- https://gitlab.my.ecp.fr
- Identification CAS
- Attention : pour utiliser Gitlab, il vous faudra renseigner une clé SSH <u>https://gitlab.my.ecp.fr/profile/keys/new</u>

 Pour la générer : <u>https://help.github.com/articles/generating-</u> <u>ssh-keys</u>

#### Installation (à faire une seule fois par ordinateur)

• Unix

- Linux : (sudo) apt-get install git
- Mac : <u>http://sourceforge.net/projects/git-osx-installer/</u>
- Lancer un terminal

#### Windows

- Télécharger Git : <u>http://git-</u> <u>scm.com/download/win</u>
- Installer en gardant les options par défaut
- Lancer « Git Bash »

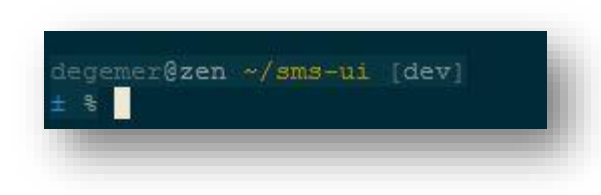

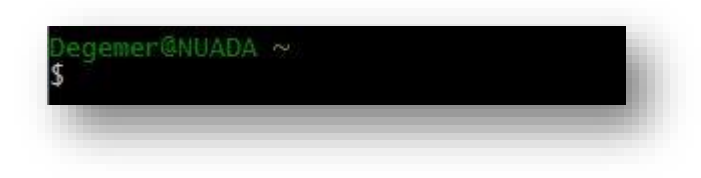

#### Utilisateurs de linux : pensez à rajouter l'autocomplétion !

#### Configuration (à faire une seule fois par ordinateur)

- Configuration globale
- git config --global user.name "Quentin Madec"
- git config --global user.email quentin.madec@student.ecp.fr

Création clé ssh

```
mkdir .ssh
```

```
cd .ssh
```

```
ssh-keygen -t rsa -C
"votreadresse@student.ecp.fr"
```

 Laissez les options par défaut, sauf si vous savez ce que vous faites
 Mot de passe ? Plus pénible qu'autre chose si le projet n'est pas sensible

#### Configuration (à faire une seule fois par ordinateur)

- Récupérer la clé publique
- Rajouter la clé sur Gitlab

- Linux/Mac:cat id\_rsa.pub
- Windows :
  - notepad.exe id\_rsa.pub

- Aller dans Profile Settings > SSH Keys > add SSH key
- Coller la clef publique obtenue précédemment

16:12 serendip@zen ~/.ssh% cat id\_rsa.pub ssh-rsa AAAAB3NzaC1yc2EAAAADAQABAAABAQDMKTFmPyrA5LbkMWcyWZJNPmDYbeUsSXCOEZeEgDq3v CSogX6SsHNjshowuG9wpdvWIbCRUNLV2ITPPcz3MYI+SvsX3F4cb3mns7JzzAlInrMKNW/cOEtrhYyxmT qovCfNYktZI9/eK9DXdeCmWJR/IYAAnqydfxwgmwfPhlaVmdaYIg33QniKuqnU7NuQ+hmz9ocLCc6NSDe 8h29d3JdNuOgMr0wAzNxYOkpXjoh716ZdMpzRnxvLv1PiuzK9FEsaOObzFa/FGDMWRtvS1g4Jg6INBWAO TDNzSuknIOpceP+7GCtT2uBiTvQEJN45t2fpz9CSw8MTyhp5ue2oBOqH marius.lombard-platet@st udent.ecp.fr

#### Créer un projet (à faire pour chaque nouveau projet)

 Créer le dépôt local mkdir nom-du-projet

cd nom-du-projet

git init

touch README

git add README

git commit -m "first commit"

• Créer le dépôt distant Sur Gitlab, créez un nouveau projet

#### • Relier les deux

Sur votre ordinateur, git remote add origin git@gitlab.my.ecp.fr:loginMyECP /NomDuProjet.git (en une ligne)

#### Récupérer un projet (travailler sur le projet d'un autre)

 Demandez à rentrer dans le
 Clonez le dépôt projet : git clone

Par l'admin du projet, sur la page Gitlab du projet :

Settings > Members, au moins les droits Developer pour pouvoir contribuer

git@gitlab.my.ecp.fr:URIduProjet .git

(en une ligne)

\$ git clone git@gitlab.my.ecp.fr:2012madecq/nom-du-projet.git Cloning into 'nom-du-projet'... remote: Counting objects: 3, done. remote: Total 3 (delta 0), reused 0 (delta 0) Receiving objects: 100% (3/3), done. Checking connectivity... done.

cd nom-du-projet

### Add : signaler une modification/création

git add <fichier>

- Signale à git la création/modification d'un fichier prêt à être sauvegardé
- A faire avant l'enregistrement (le commit)

Degemer@NUADA ~/nom-du-projet (master) \$ git add README.md Degemer@NUADA ~/nom-du-projet (master) \$ touch test Degemer@NUADA ~/nom-du-projet (master) \$ git add test

#### Status : vérifier l'état de son dépôt

git status

- Vérification de l'état de son dépôt local : quelle branche, quel commit, ...
- Et surtout quels fichiers ont été git add

| Degemer<br>\$ git s<br>On bran<br>Your br | @NUADA ~/nor<br>tatus<br>ch master<br>anch is up-1 | m-du-projet (master)<br>to-date with 'origin/master'. |
|-------------------------------------------|----------------------------------------------------|-------------------------------------------------------|
| Changes<br>(use                           | to be comm<br>"git reset H                         | itted:<br>HEAD <file>" to unstage)</file>             |
|                                           | renamed:<br>new file:                              | README -> README.md<br>test                           |

#### Commit : enregistrer une modification

git commit -m "Mon super commit"

- Git enregistre les modifications des fichiers ayant été « git add »
- Commits identifiés par un hash SHA1 :

```
4961019d387f86449d4d2ca8a9ec37
9ed05006c8
```

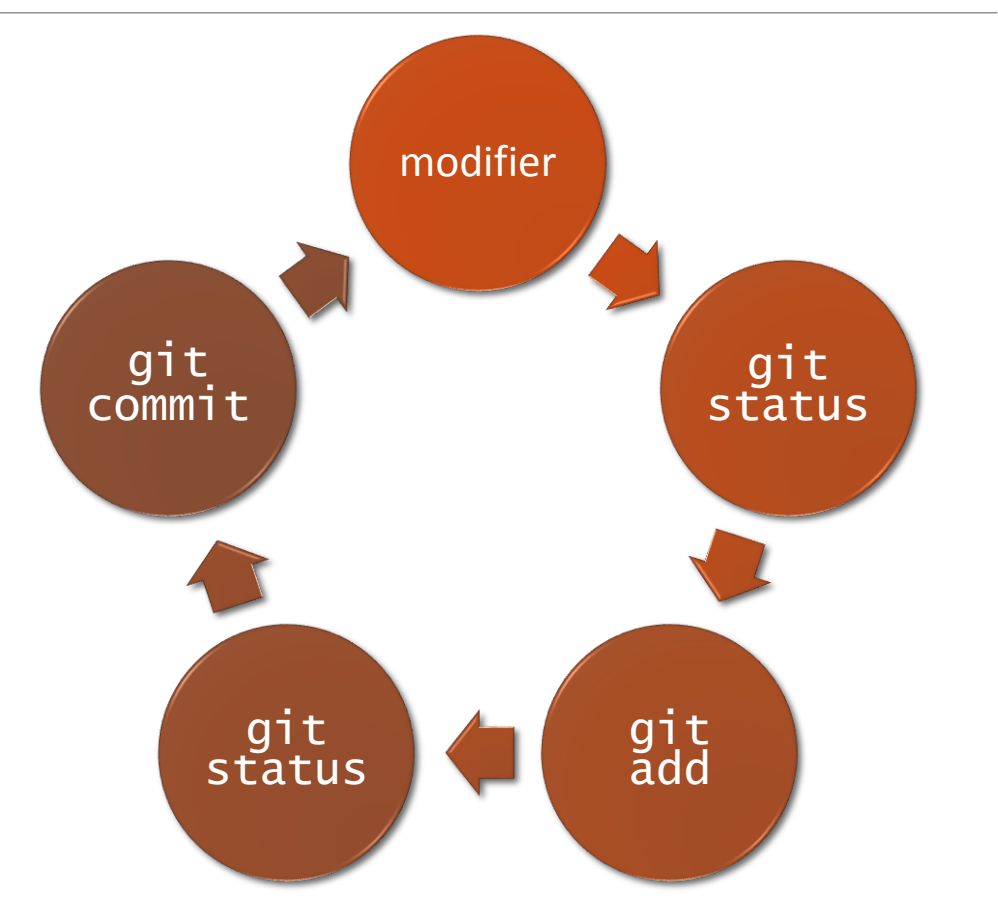

Git vous aide seulement si vous committez

Git vous aide seulement si vous committez

Évite les pertes de données

Git vous aide seulement si vous committez

Évite les pertes de données

Rend la progression plus lisible

Git vous aide seulement si vous committez

Évite les pertes de données

Rend la progression plus lisible

Possibilité de nettoyer son historique de commits avant le push

#### Commit : encore et toujours

git commit

 Git ouvre alors un fichier de commit avec votre éditeur par défaut (vim)

git commit -a

 git commit tous les fichiers modifiés qu'il connait

| Degemer@NUADA ~/nom-du-projet (master)           |  |  |
|--------------------------------------------------|--|--|
| \$ git commit -m "Such upgrade"                  |  |  |
| [master 40e7ccd] Such upgrade                    |  |  |
| 2 files changed, 0 insertions(+), 0 deletions(-) |  |  |
| rename README => README.md (100%)                |  |  |
| create mode 100644 test                          |  |  |

## Pull : récupérer les modifications

git pull <remote> <branche>
git pull origin master (par défaut)

- Pull permet de récupérer les derniers commits
- Attention : risque de conflits avec vos modifications

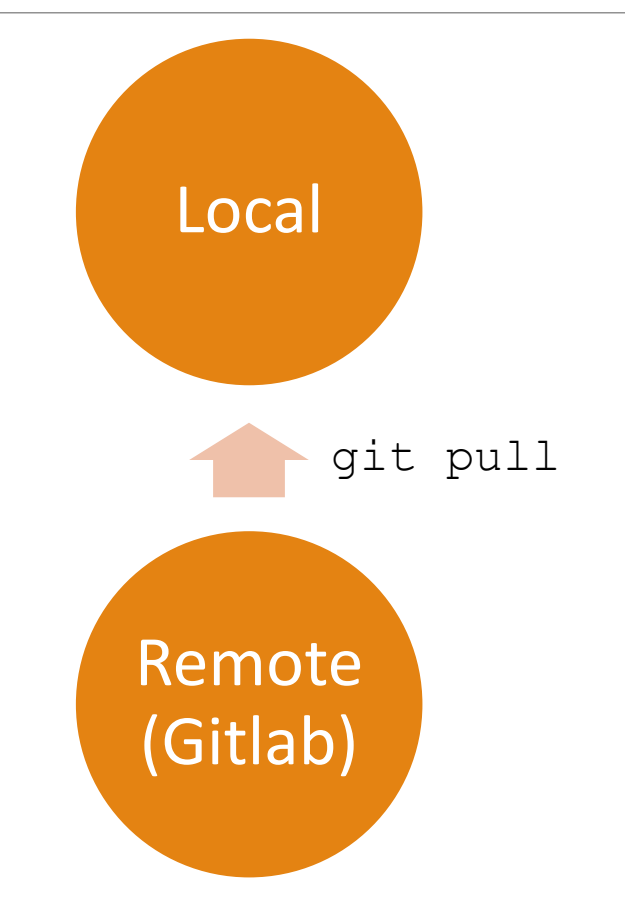

#### Un conflit !

 Quand deux personnes modifient le même fichier en même temps, il y a conflit

 Si git ne sait pas le résoudre, il faudra le faire à la main dans les fichiers indiqués

| Marius@MARIUS-PC ~/nom-du-projet (master)                         |
|-------------------------------------------------------------------|
| \$ git pull origin master                                         |
| remote: Counting objects: 5, done.                                |
| remote: Compressing objects: 100% (3/3), done.                    |
| remote: Total 3 (delta 0), reused 0 (delta 0)                     |
| Unpacking objects: 100% (3/3), done.                              |
| From gitlab.my.ecp.fr:2012madecq/nom-du-projet                    |
| * branch master -> FETCH_HEAD                                     |
| 617cf13f5fc8cf master -> origin/master                            |
| Auto-merging README.md                                            |
| CONFLICT (content): Merge conflict in README.md                   |
| Automatic merge failed; fix conflicts and then commit the result. |
|                                                                   |

#### Résolution du conflit

- Dans le fichier :
  - Entre <<<<< HEAD et ====== se trouve votre code
  - Entre ====== et >>>>>> <hash> celui du dépôt distant
  - Choisissez le bon ! (et supprimez les >>>> et autres)

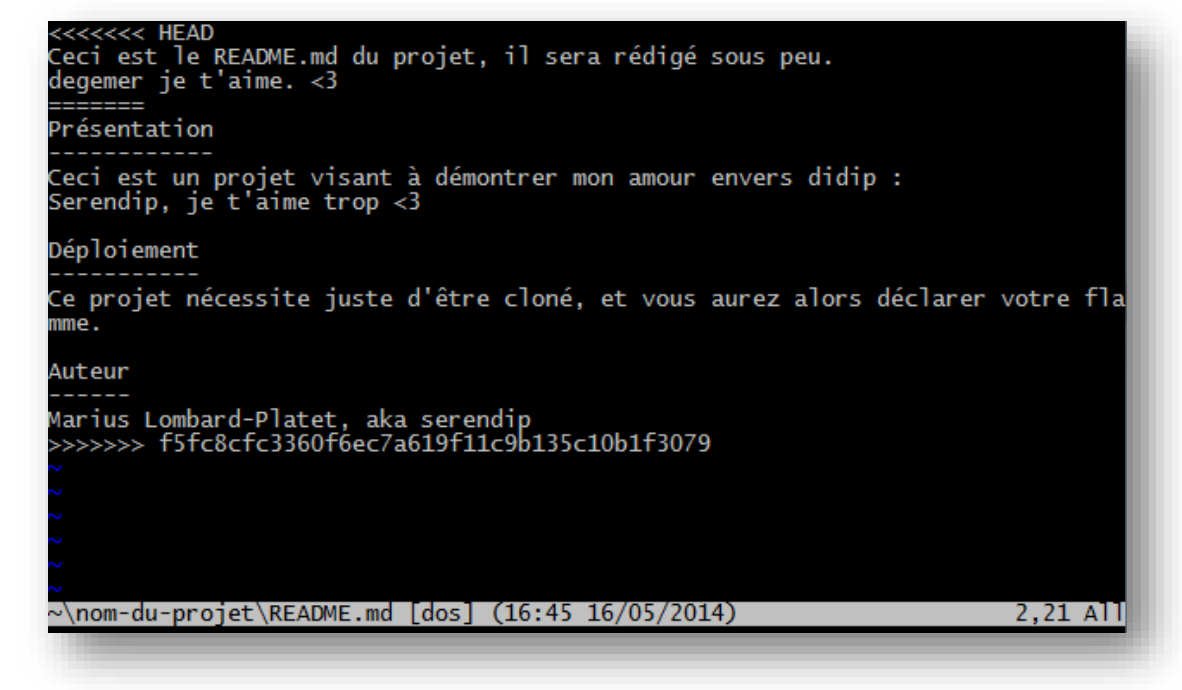

#### Résolution du conflit (2)

• git add <fichiers
en conflit>

• git commit

Marius@MARIUS-PC ~/nom-du-projet (master |MERGING)
\$ git status
On branch master
Your branch and 'origin/master' have diverged,
and have 1 and 1 different commit each, respectively.
 (use "git pull" to merge the remote branch into yours)
You have unmerged paths.
 (fix conflicts and run "git commit")
Unmerged paths:
 (use "git add <file>..." to mark resolution)
 both modified: README.md

no changes added to commit (use "git add" and/or "git commit -a")

Marius@MARIUS-PC ~/nom-du-projet (master|MERGING) \$ git add README.md

Marius@MARIUS-PC ~/nom-du-projet (master|MERGING) \$ git commit -m 'Fix merge conflict' [master a7e4bd4] Fix merge conflict

#### Push : envoyer ses commits à Gitlab

git push <remote> <branche>
git push origin master (par défaut)

- Publie vos commits sur le dépôts central
- Pas de retour en arrière !
   Les commits publiés ne changeront pas !

Counting objects: 4, done. Delta compression using up to 2 threads. Compressing objects: 100% (2/2), done. Writing objects: 100% (3/3), 279 bytes | 0 bytes/s, done. Total 3 (delta 0), reused 1 (delta 0) To git@gitlab.my.ecp.fr:2012madecq/nom-du-projet.git 4961019..40e7ccd master -> master

#### C'est quoi les <remote> ?

 Les <remote> indiquent qu'on s'adresse au dépôt distant (Gitlab)

• C'est un alias pour git@gitlab.my.ecp.fr:Login/Projet.git

• Par défaut, cet alias s'appelle origin. Là où vous lisez <remote>, vous devrez donc écrire origin. ③

# Un peu plus loin...

GIT BROTHER IS WATCHING YOU

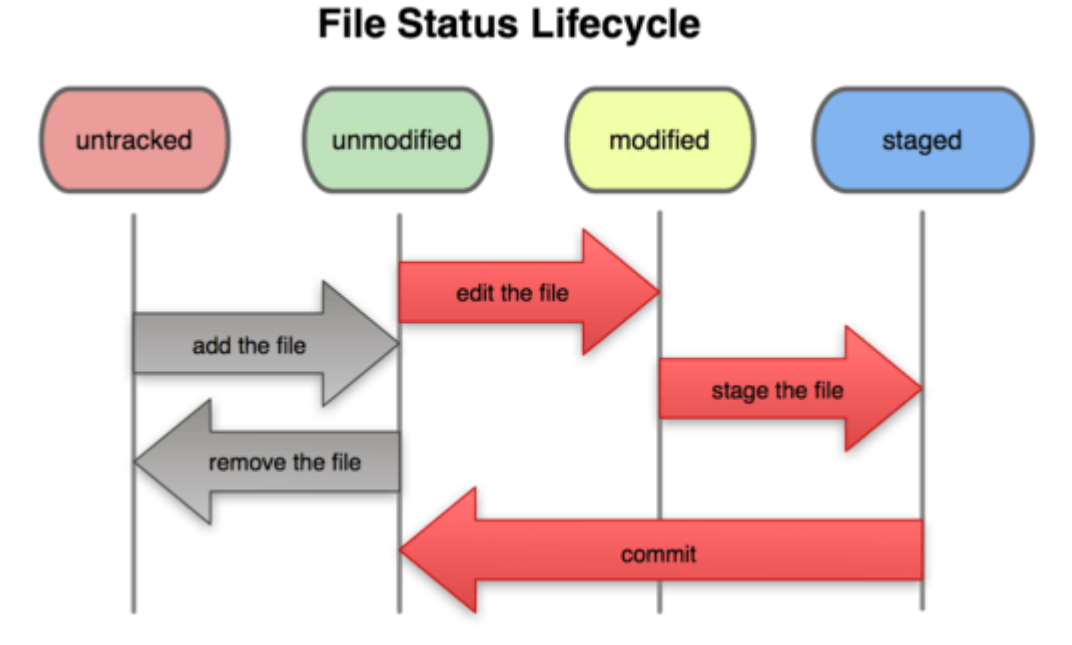

#### 28

#### touch <fichier>

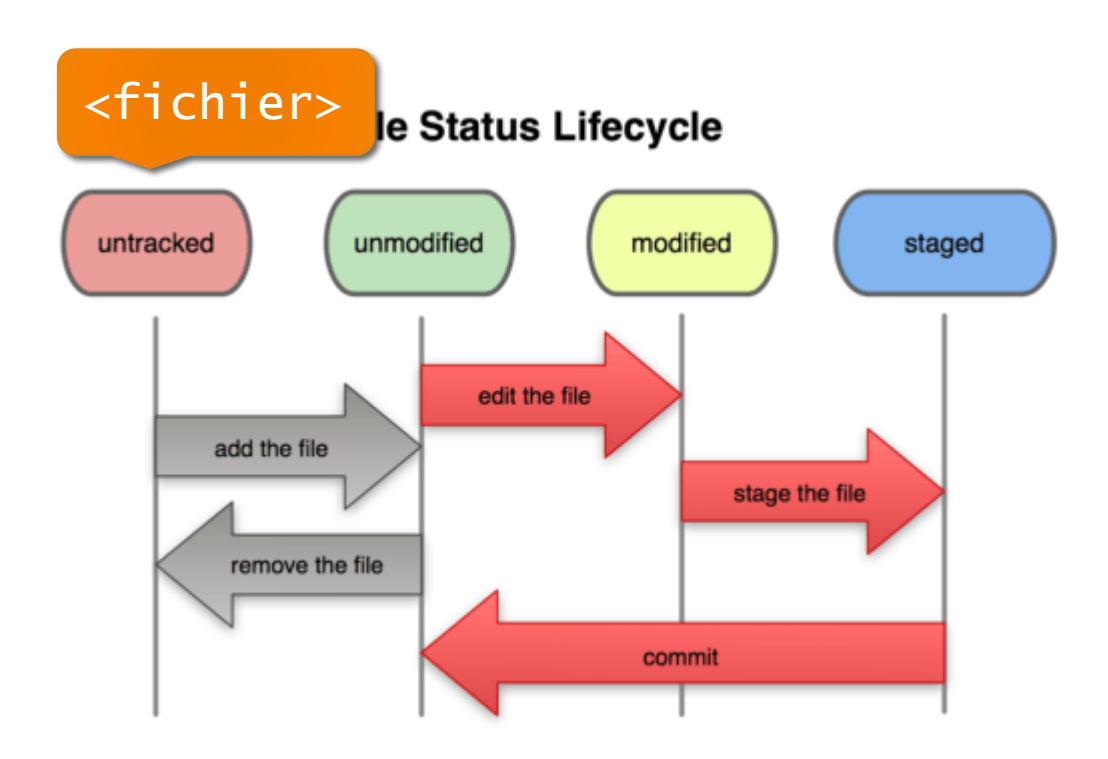

touch <fichier>
git add <fichier>

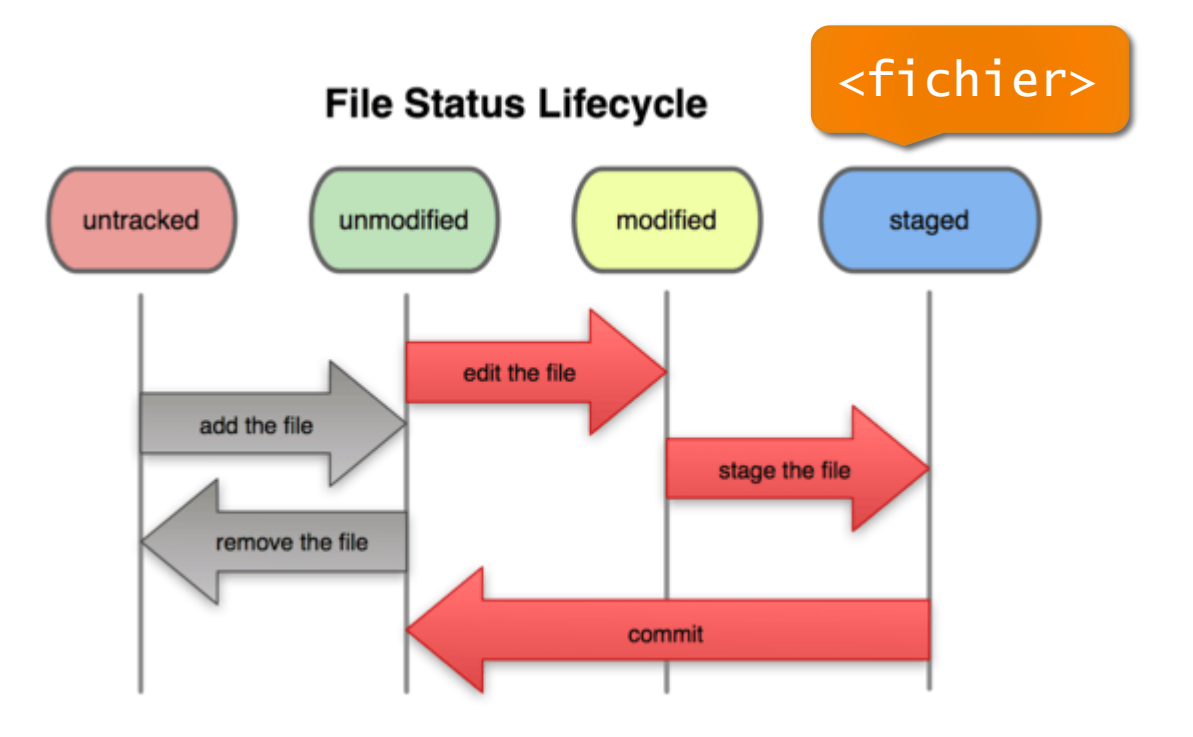

touch <fichier>

git add <fichier>

git commit -m "Mon super commit"

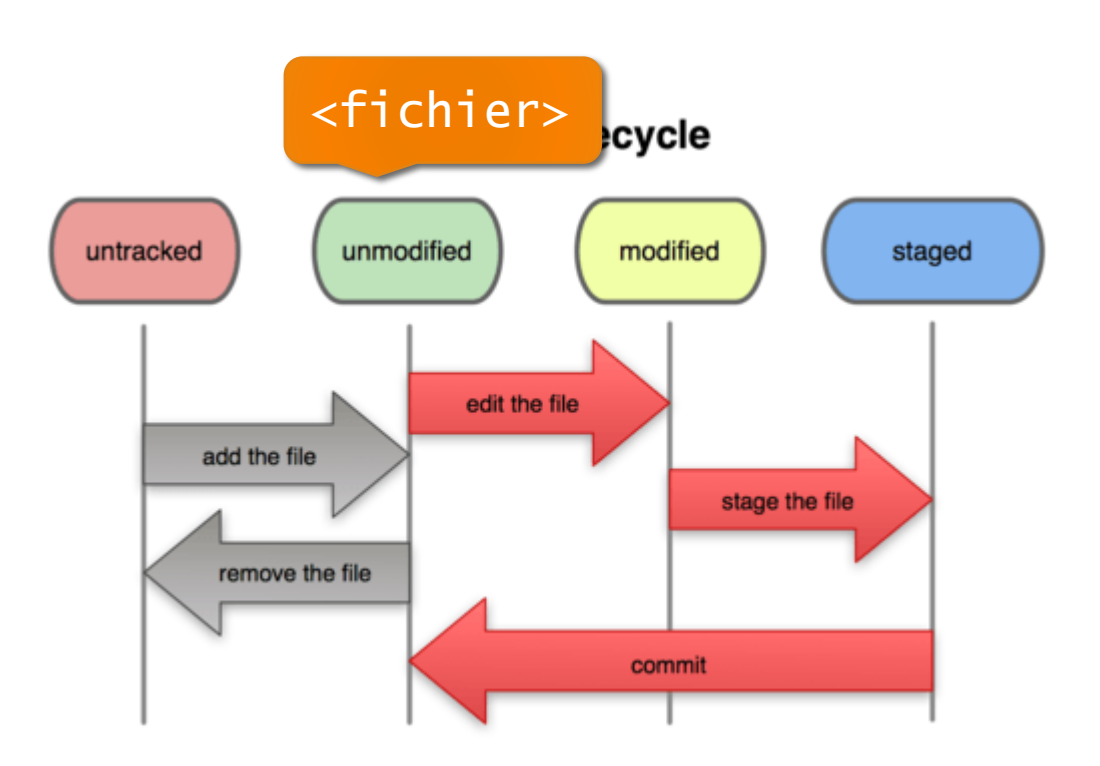

touch <fichier>

git add <fichier>

git commit -m "Mon super commit"

vim <fichier>

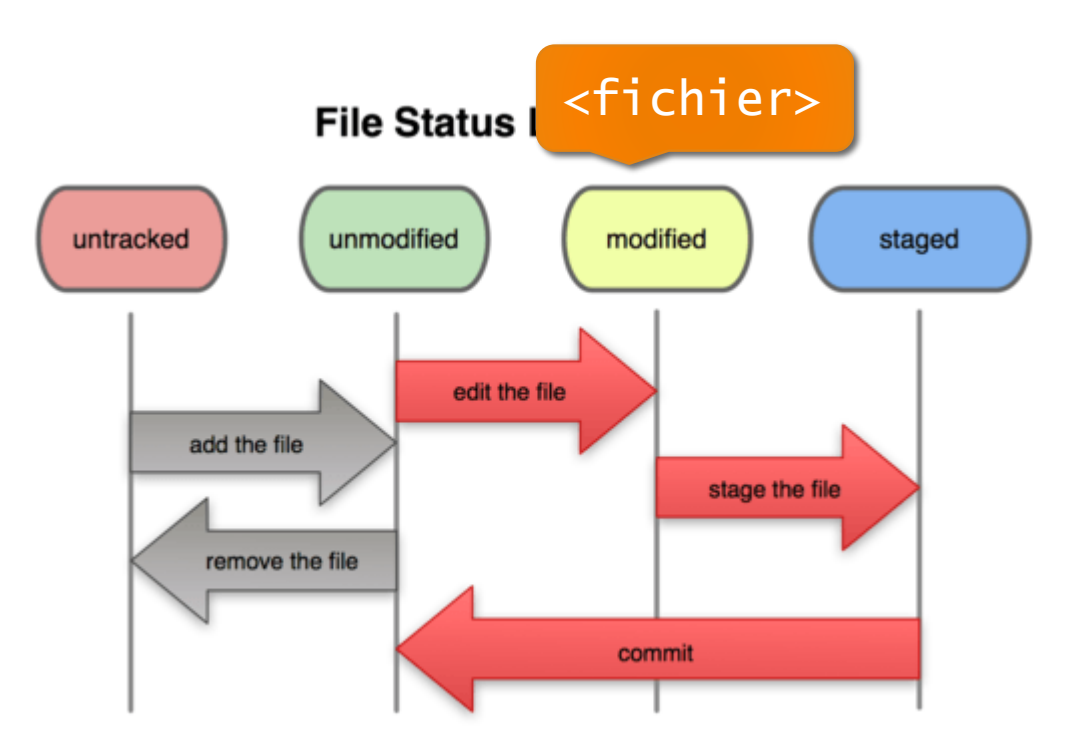

touch <fichier>

git add <fichier>

git commit -m "Mon super commit"

vim <fichier>

git add <fichier>

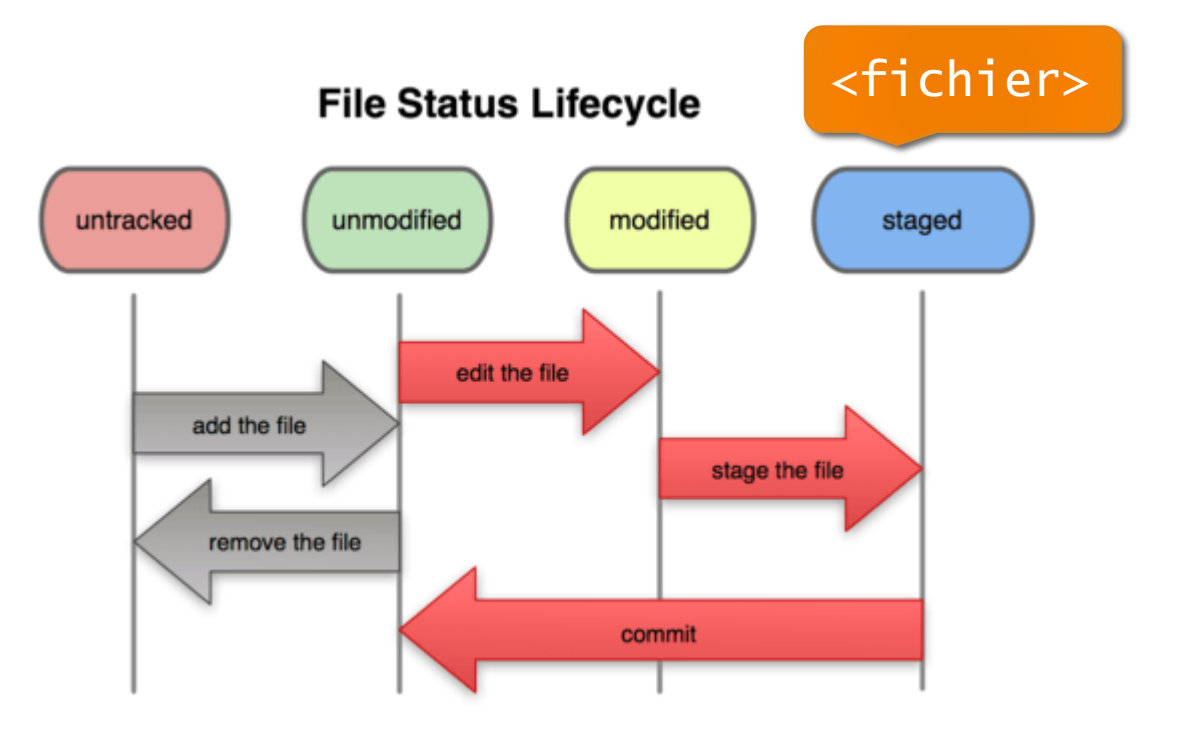

touch <fichier>

git add <fichier>

git commit -m "Mon super commit"

vim <fichier>

git add <fichier>

git commit -m "Such commit"

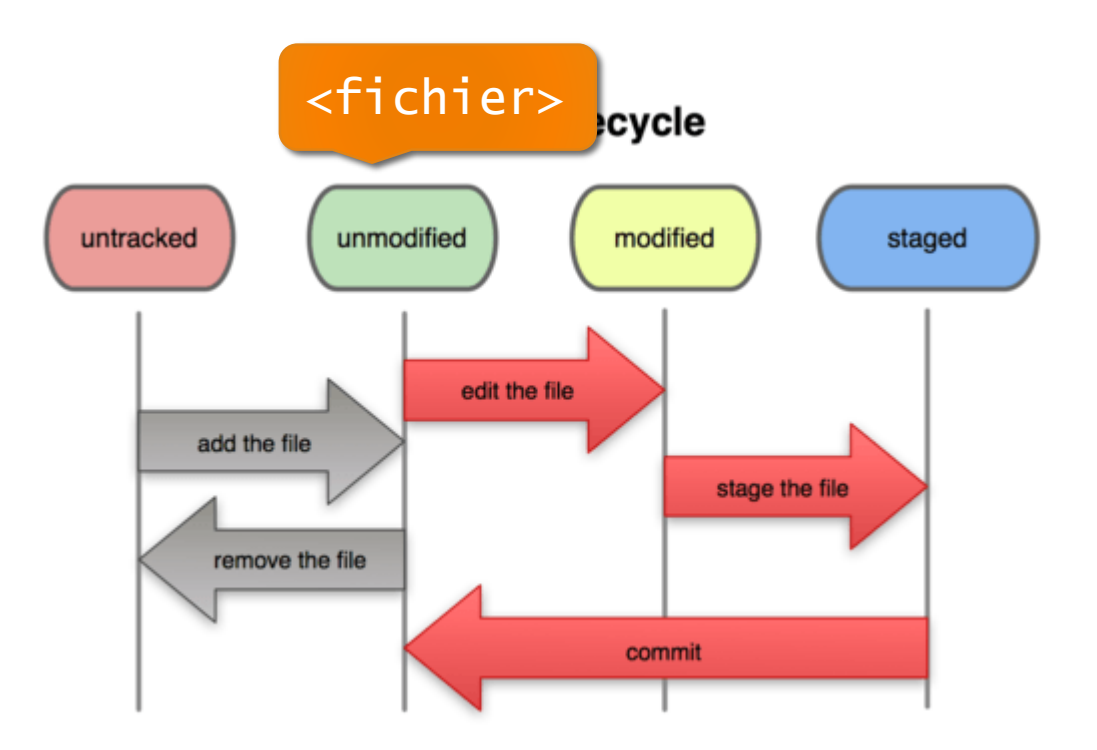

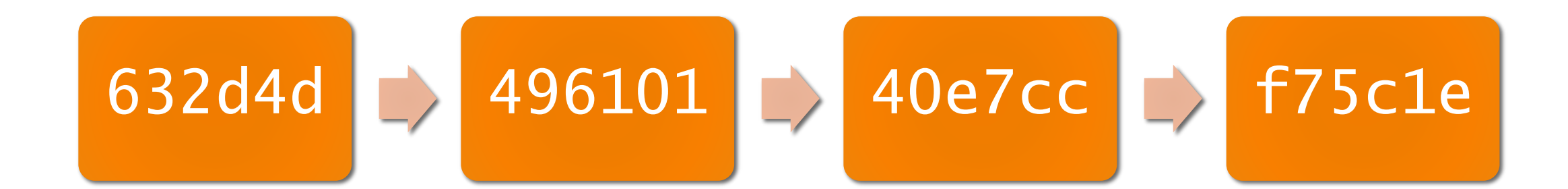

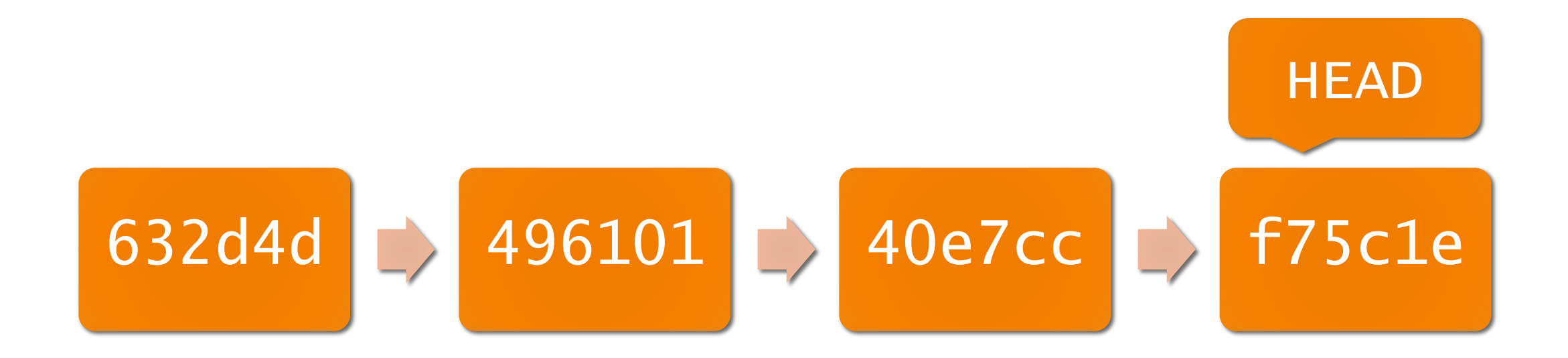

#### Je me trouve à l'état normal (au niveau du dernier commit)

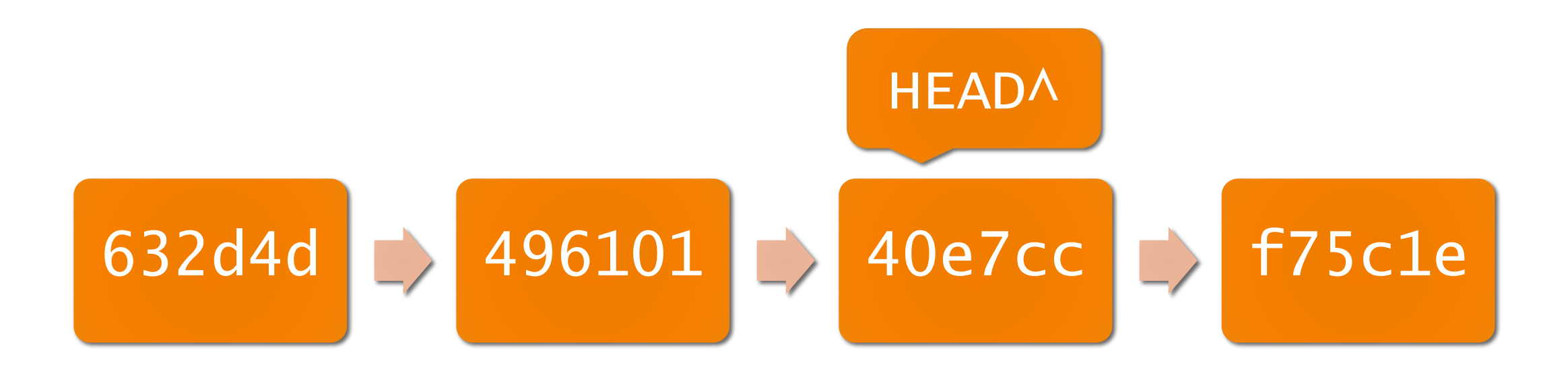

#### Je me trouve à l'état du commit précédent

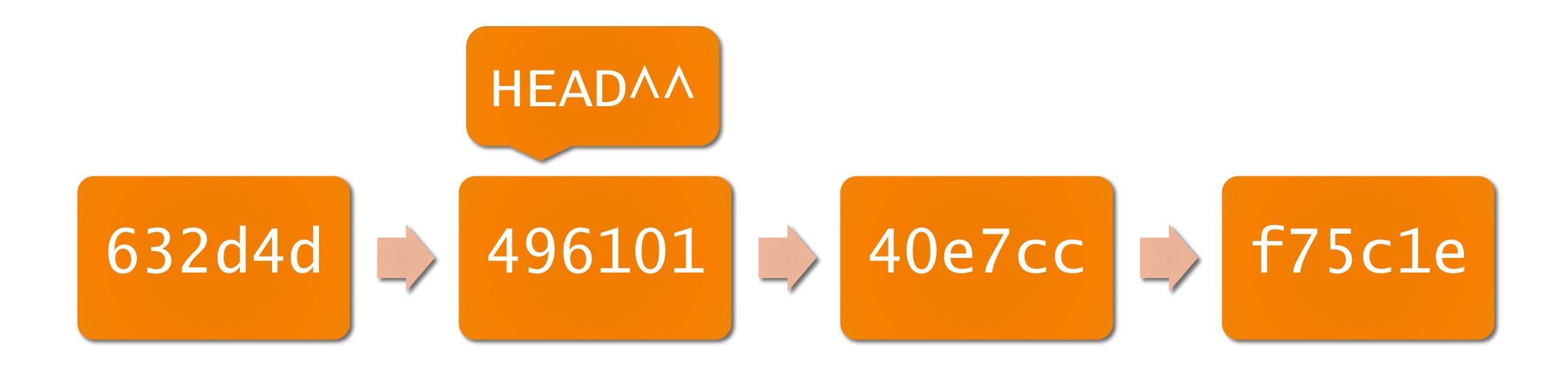

Je me trouve à l'état d'il y a 2 commits

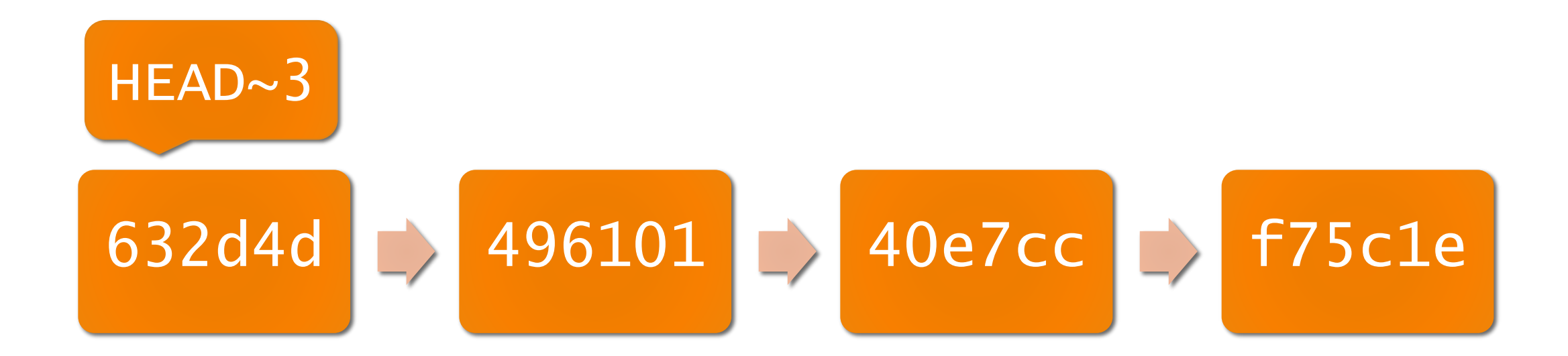

Etc. Notez le changement de notation au-delà de HEAD^^

#### Log : regarder les derniers commits

- git log
- Historique de tous les commits
  - git log --pretty=oneline
- Vue plus rapide des commits

emer@NUADA ~/nom-du-projet (master) git log nmit 40e7ccdca261f12d82f6b852c2226e2b5f28b275 Author: Quentin Madec <quentin.madec@student.ecp.fr> Date: Fri May 16 14:14:17 2014 +0200 Such upgrade ommit 4961019d387f86449d4d2ca8a9ec379ed05006c8 Author: Quentin Madec <quentin.madec@student.ecp.fr> Date: Thu May 15 02:14:46 2014 +0200 Déclaration d'amour ommit 632d4d21870cc1e5de52dee04ae41db3f6a205d8 Author: Quentin Madec <degemer@via.ecp.fr> Date: Thu May 15 01:22:19 2014 +0200 first commit egemer@NUADA ~/nom-du-projet (master) git log --pretty=oneline De7ccdca261f12d82f6b852c2226e2b5f28b275 Such upgrade 961019d387f86449d4d2ca8a9ec379ed05006c8 Déclaration d'amour d4d21870cc1e5de52dee04ae41db3f6a205d8 first commit

#### Diff : comparer deux commits

git diff e78ab21 d454de

- Comparaison de deux commits (identifiés par leur SHA)
- Montre les additions/suppressions
- Mettre juste le début des SHA des commits

```
Degemer@NUADA ~/nom-du-projet (master)
$ git diff 4961 40e7
diff --git a/README b/README
deleted file mode 100644
index 1873b7e..0000000
--- a/README
+++ /dev/null
a@ -1 +0,0 @@
-Serendip, je t'aime <3
diff --git a/README.md b/README.md
new file mode 100644
index 0000000..1873b7e
--- /dev/null
+++ b/README.md
a@ -0,0 +1 @@
-Serendip, je t'aime <3
diff --git a/test b/test
new file mode 100644
index 0000000..e69de29</pre>
```

## Rm/mv : déplacer/supprimer des fichiers

git rm <fichier>

 Supprime le fichier et l'untrack

git mv <ancien fichier> <nouveau fichier>

 Git renomme le fichier (le changement apparaitra dans le prochain commit)

| Degemer@NUADA ~/nom-du-projet (master)<br>\$ 1s<br>README.md<br>Degemer@NUADA ~/nom-du-projet (master)<br>\$ git mv README.md README<br>Degemer@NUADA ~/nom-du-projet (master)<br>\$ 1s<br>README | Degemer@NUADA ~/nom-du-projet<br>\$ git rm test<br>rm 'test' | (master) |
|----------------------------------------------------------------------------------------------------|--------------------------------------------------------------|----------|
| Degemer@NUADA ~/nom-du-projet (master)<br>\$ git mv README.md README<br>Degemer@NUADA ~/nom-du-projet (master)<br>\$ ls<br>README                                                                 | Degemer@NUADA ~/nom-du-projet<br>\$ ls<br>README.md          | (master) |
| Degemer@NUADA ~/nom-du-projet (master)<br>\$ ls<br>README                                                                                                    | Degemer@NUADA ~/nom-du-projet<br>\$ git mv README.md README  | (master) |
|                                                                                                    | Degemer@NUADA ~/nom-du-projet<br>\$ ls<br>README             | (master) |

Annuler un git add

git reset HEAD <fichier>

- Annule un git add fait précédemment
- Attention : annule les modifications du fichier
   git reset HEAD --hard <fichier>

gemer@NUADA ~/nom-du-projet (master) git status n branch master Your branch is up-to-date with 'origin/master'. Changes to be committed: (use "git reset HEAD <file>..." to unstage) gemer@NUADA ~/nom-du-projet (master) git reset HEAD README.md nstaged changes after reset: README.md egemer@NUADA ~/nom-du-projet (master) git status On branch master Your branch is up-to-date with 'origin/master'. Changes not staged for commit: (use "git add <file>..." to update what will be committed) (use "git checkout -- <file>..." to discard changes in working directory) no changes added to commit (use "git add" and/or "git commit -a")

## .gitignore : données sensibles ou inutiles

https://github.com/epoch/contact\_form\_app/blob/33f53bc1a1df88565b46e0d37d55194e05c5 be0c/.env

- Créer/modifier le .gitignore à la racine du projet
  - lib.so : le fichier lib.so sera ignoré
  - \*.so : tous les fichiers en .so seront ignorés
  - conf/ : tous les fichiers du dossier conf seront ignorés
  - conf/\*\*/\*.yml : tous les fichiers .yml de tous les sous-dossiers de conf/ seront ignorés

# Toujours plus loin...

GIT, ÇA VOUS BRANCHE ?

#### Git et les branches : une histoire d'amour

- Les branches, kézako ?
  - Mieux ordonner son espace de développement
  - Travailler sur plusieurs bouts de code en même temps, sans interférences

#### Git et les branches : une histoire d'amour

- Les branches, kézako ?
  - Mieux ordonner son espace de développement
  - Travailler sur plusieurs bouts de code en même temps, sans interférences

- Exemple :
  - Une branche de développement (dev), une branche de production (master)
  - Plusieurs branches de développement ! Une par fonctionnalité

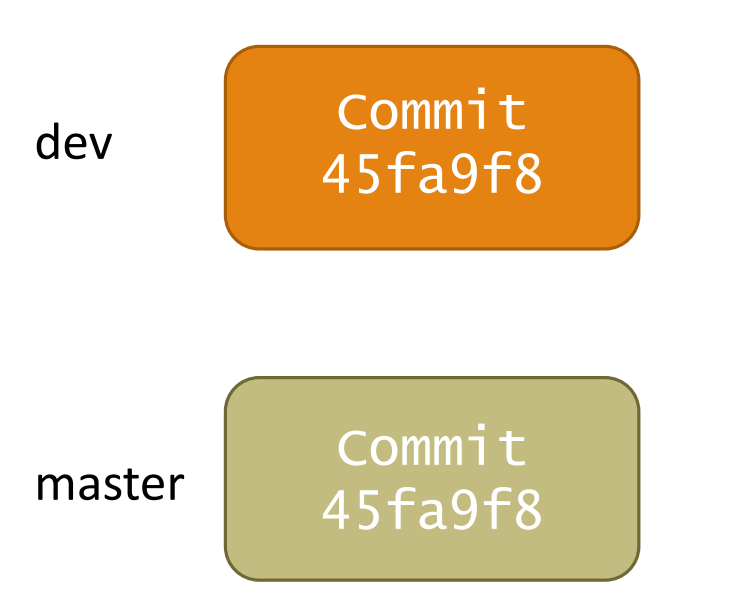

État initial : dev et master sont dans le même état

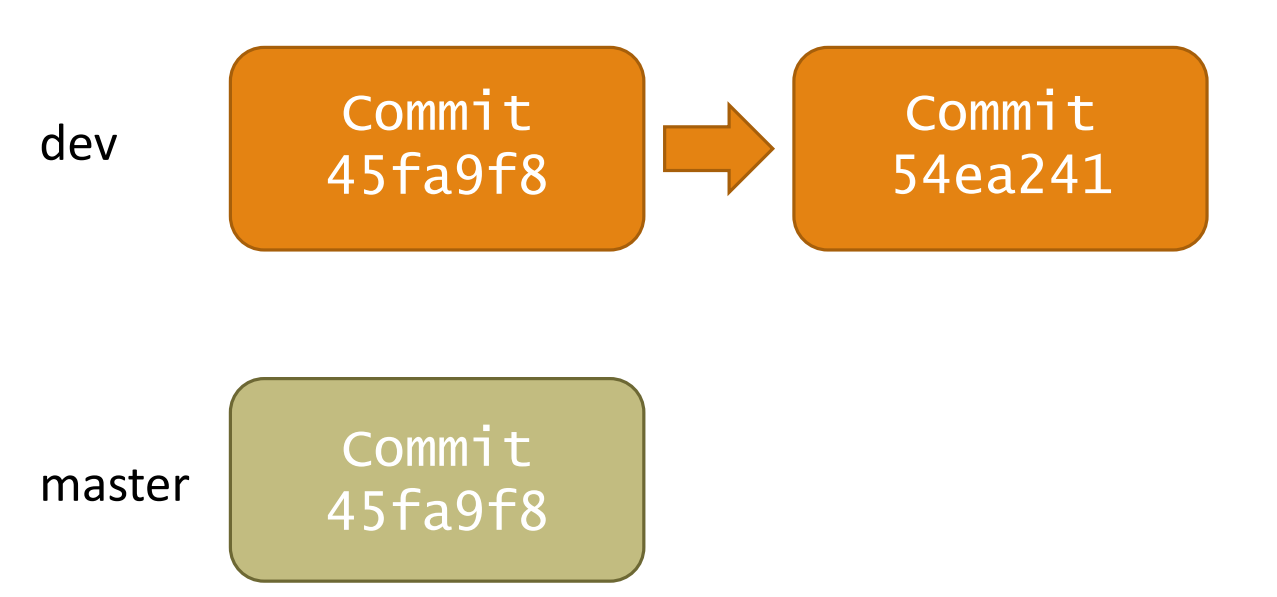

Je fais un commit sur dev, je pushe pour que les autres puissent y avoir accès. Notez que master ne voit aucun changement.

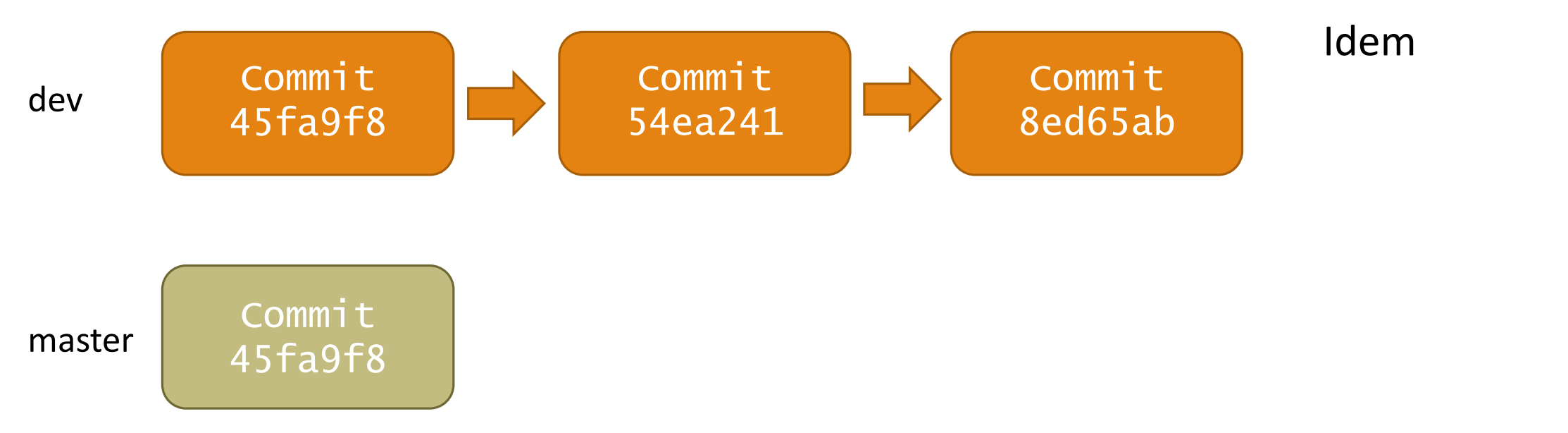

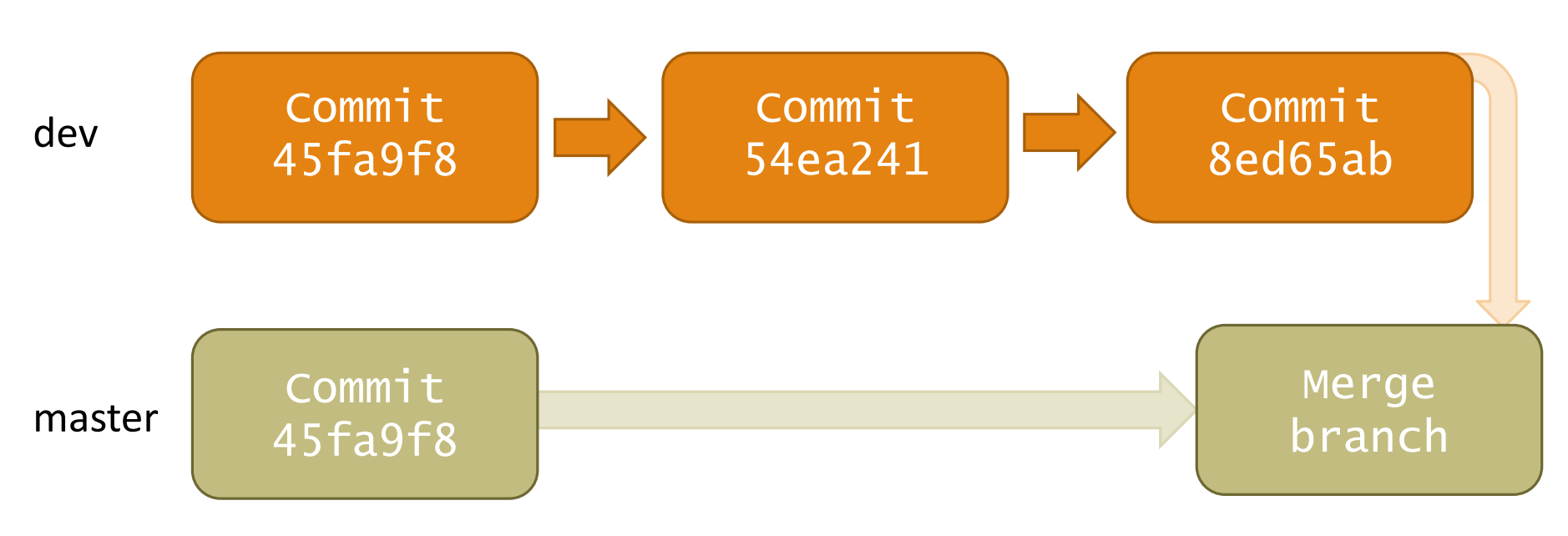

Mes modifications sont prêtes à êtres mises en prod, je mets la branche master à jour. A ce moment, master contient les modifications faites sur dev.

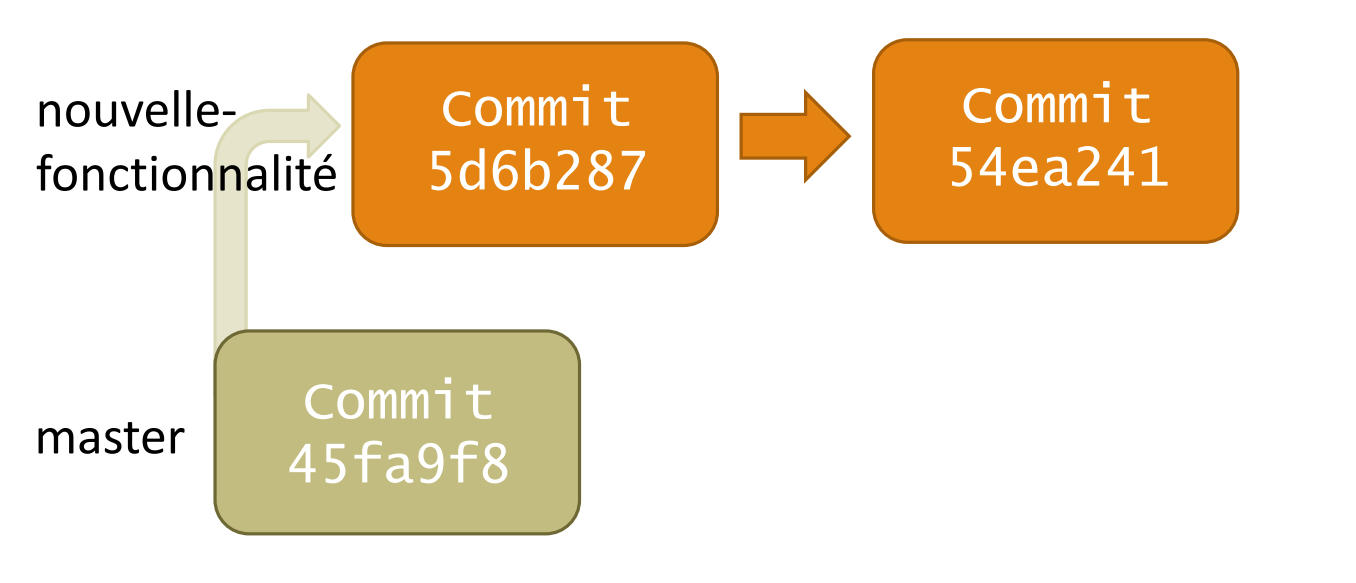

Je suis en train de développer une nouvelle fonctionnalité, je suis sur la branche nouvellefonctionnalité. Mon code n'est pas encore destiné à être mis en prod.

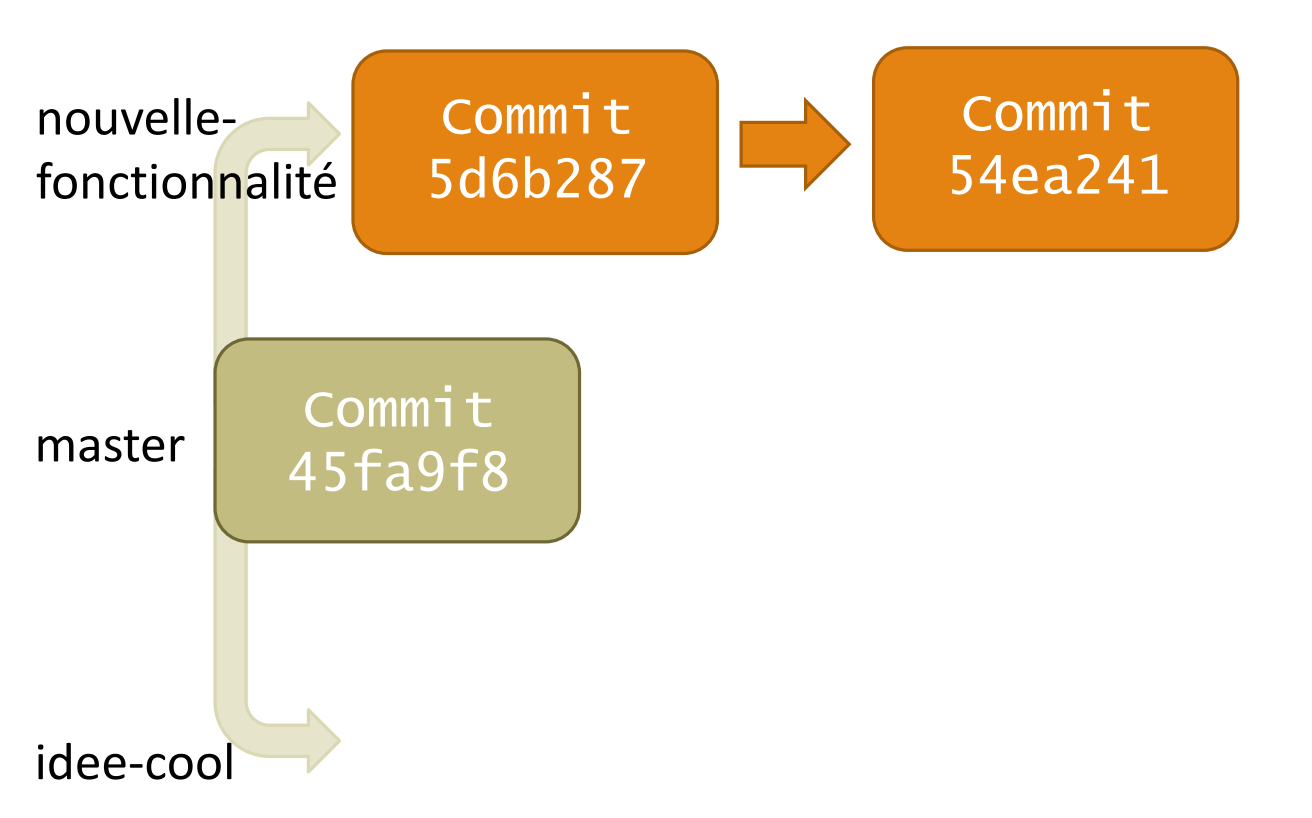

Quand soudain, me vient une idée super cool. Ni une ni deux, je crée une nouvelle branche à partir de master.

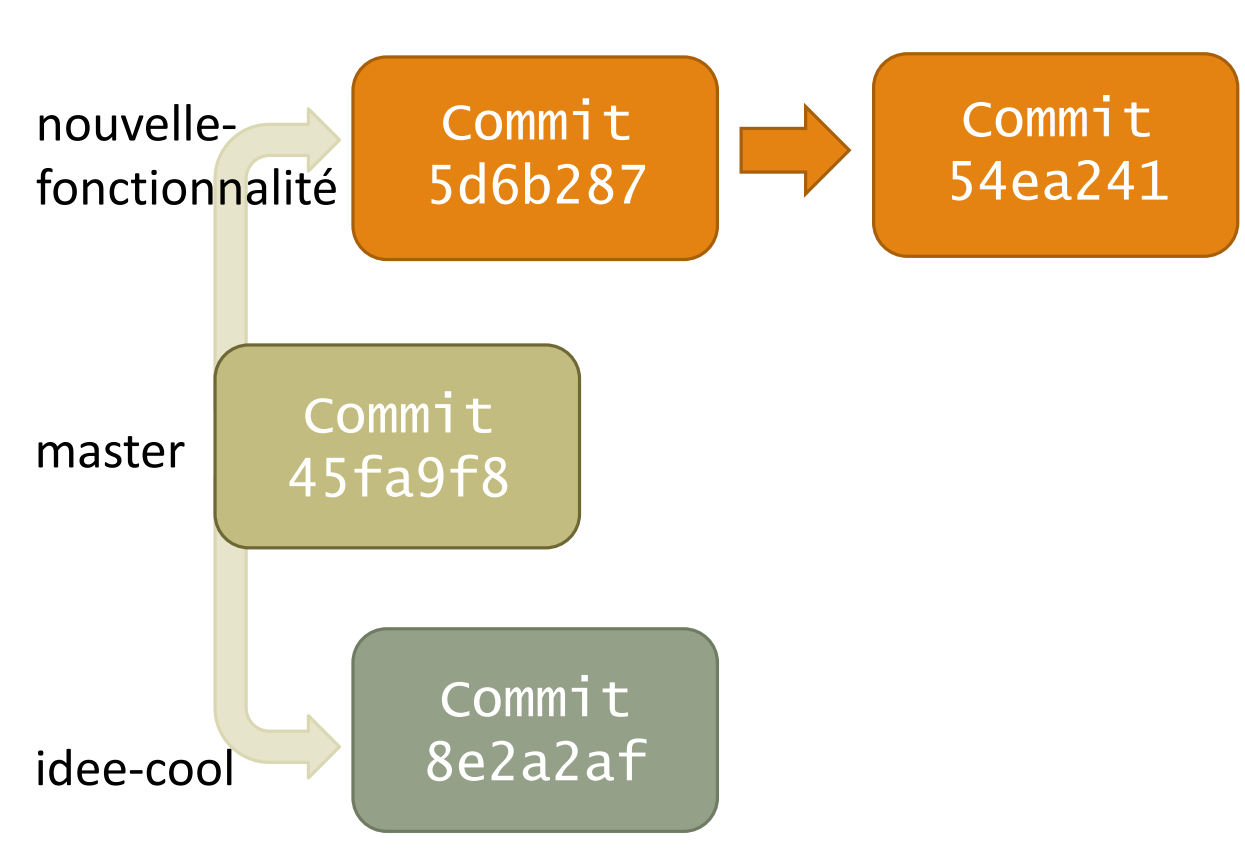

Je commence à développer dessus, sans me soucier des modifications faites sur nouvellefonctionnalité.

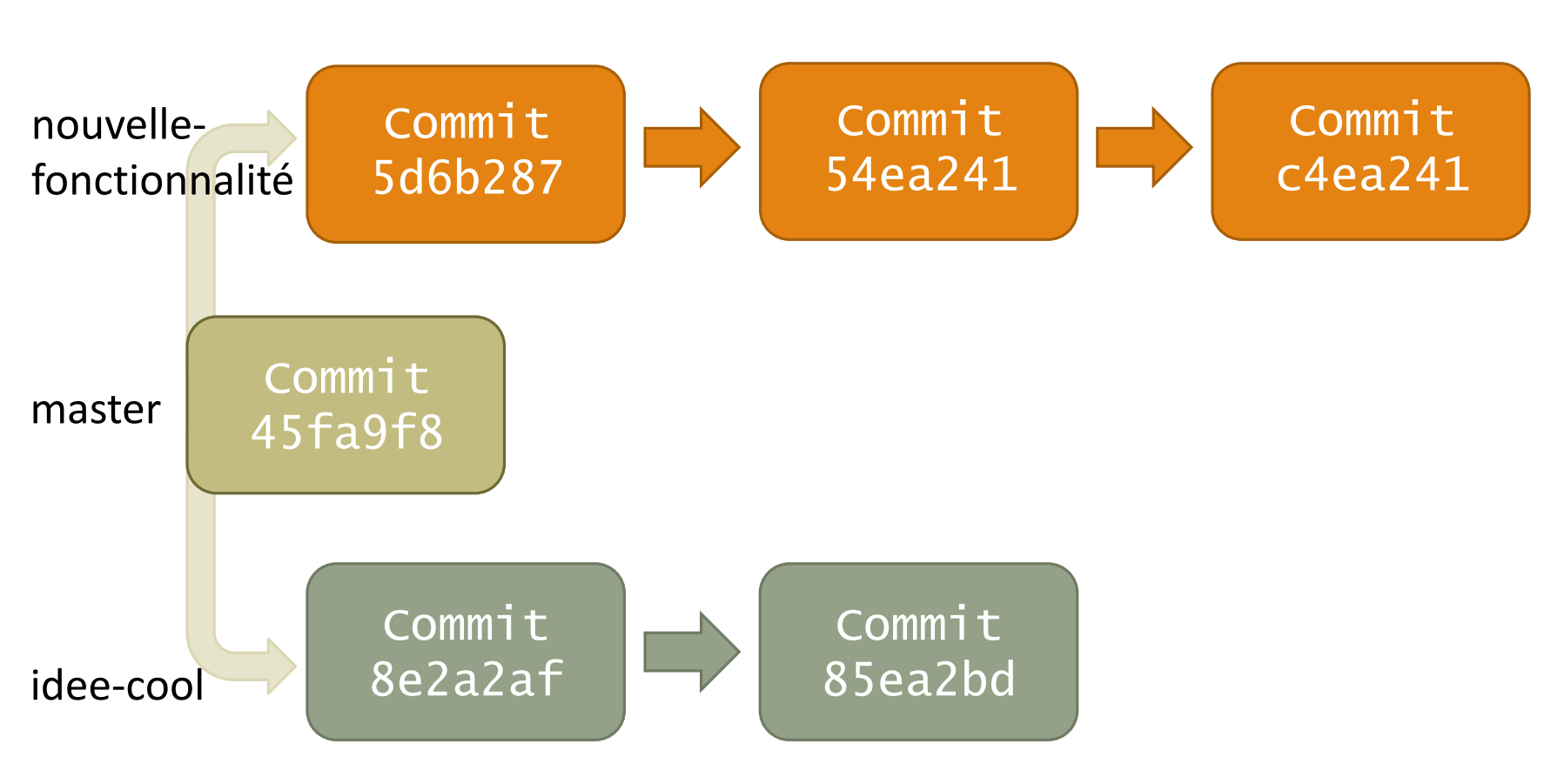

Je peux me déplacer et commiter sur chacune de ces branches, qui sont complètement indépendantes.

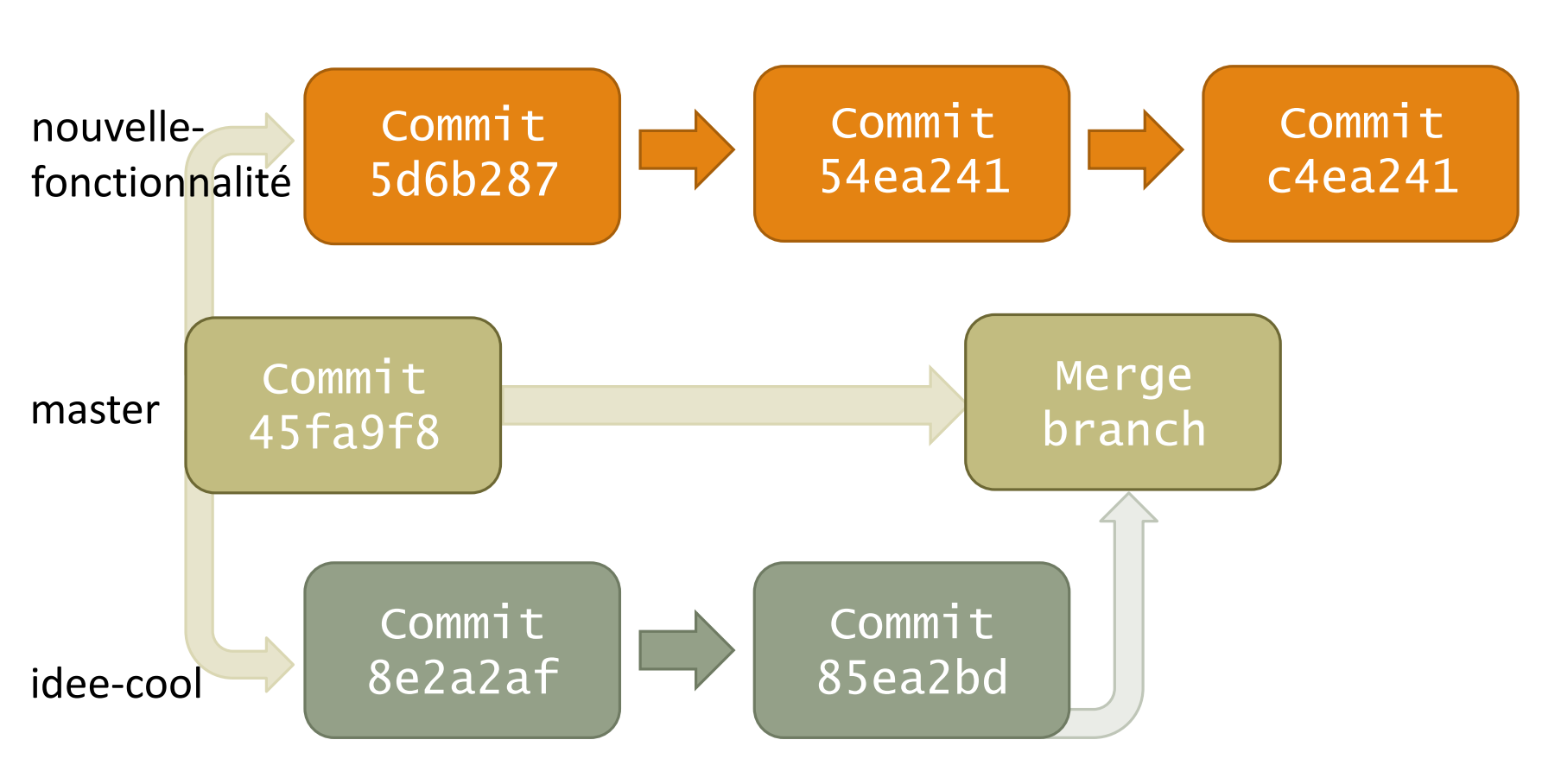

Tout se passe alors comme dans le cas précédent : quand une branche est prête, je la passe sur master. Ici, master contient les modifications faites sur idee-cool mais pas nouvelle-fonctionnalite.

#### Les branches, en vrai

 Pour ceux qui ont trouvé cette explication un peu floue, sachez qu'en réalité, les branches sont des pointeurs vers un commit

• Pour en savoir plus : <u>http://git-scm.com/book/fr/Les-branches-avec-Git-Ce-qu-est-une-branche</u>

• Mais ce n'est pas primordial. 😳

#### Naviguer de branche en branche

• Voir les branches :

git branch

```
Marius@MARIUS-PC ~/myecp (master)

§ git branch

hotfix

logs

* master

piaulage

revisions-sociales
```

• Voir aussi les branches distantes :

git branch -a

| \$ | git branch -a<br>hotfix                            |  |
|----|----------------------------------------------------|--|
| *  | logs<br>master<br>piaulage                         |  |
|    | revisions-sociales                                 |  |
|    | <pre>remotes/origin/HEAD -&gt; origin/master</pre> |  |
|    | remotes/origin/dev                                 |  |
|    | remotes/origin/fusion-matieres                     |  |
|    | remotes/origin/hotfix                              |  |
|    | remotes/origin/hotfix-1.11                         |  |
|    | remotes/origin/hotfix-1.12                         |  |
|    | remotes/origin/infinite-scroll                     |  |
|    | remotes/origin/infos-pratiques                     |  |
|    | remotes/origin/logs                                |  |

#### Naviguer de branche en branche

- Changer de branche :
  - Assurez-vous de tout avoir bien commité
  - git checkout <branche>
  - Vous pouvez laisser des fichiers non commités... Mais c'est déconseillé

# Marius@MARIUS-PC ~/myecp (master) \$ git status On branch master Your branch is up-to-date with 'origin/master'. nothing to commit, working directory clean Marius@MARIUS-PC ~/myecp (master) \$ git checkout logs Switched to branch 'logs' Your branch is up-to-date with 'origin/logs'.

#### Créer une nouvelle branche

- ... à partir de la branche courante :
  - git checkout -b <branche>

- ... d'une branche distante (mieux) :
  - git checkout -b <branche>
    origin/<branche distante>

Marius@MARIUS-PC ~/myecp (logs) \$ git checkout -b TESTEST Switched to a new branch 'TESTEST'

\$ git checkout -b update-symfony origin/update-symfony Branch update-symfony set up to track remote branch upda Switched to a new branch 'update-symfony'

#### Supprimer des branches

- git branch -d <branche>
- C'est irréversible !

#### Marius@MARIUS-PC ~/myecp (TESTEST)

\$ git checkout master Checking out files: 100% (195/195), done. Switched to branch 'master' Your branch is up-to-date with 'origin/master'.

Marius@MARIUS-PC ~/<mark>myecp (master)</mark> \$ git branch -d TESTEST Deleted branch TESTEST (was f456c00).

- Forcer la suppression :
  - Quand des commits seront perdus
  - git branch -D <branche>

#### arius@MARIUS-PC ~/myecp (AUTRETEST)

\$ git commit [AUTRETEST b10eb0f] test 1 file changed, 0 insertions(+), 0 deletions(-) create mode 100644 test

#### Marius@MARIUS-PC ~/myecp (AUTRETEST)

\$ git checkout master Switched to branch 'master' Your branch is up-to-date with 'origin/master'.

Marius@MARIUS-PC ~/myecp (master) \$ git branch -d AUTRETEST error: The branch 'AUTRETEST' is not fully merged. If you are sure you want to delete it, run 'git branch -D AUTRETEST'.

Marius@MARIUS-PC <mark>~/myecp (master)</mark> \$ git branch -D AUTRETEST Deleted branch AUTRETEST (was b10eb0f).

#### Synchroniser sa branche

- Se mettre à jour avec la branche distante :
  - git pull <remote> <branche distante>

Marius@MARIUS-PC ~/nom-du-projet (master)
\$ git pull origin master
remote: Counting objects: 5, done.
remote: Compressing objects: 100% (2/2), done.
remote: Total 3 (delta 0), reused 0 (delta 0)
Unpacking objects: 100% (3/3), done.
From gitlab.my.ecp.fr:2012madecq/nom-du-projet
 \* branch master -> FETCH\_HEAD
 fb1b6eb..617cf13 master -> origin/master
Updating fb1b6eb..617cf13
Fast-forward
README | 4 +++1 file changed, 3 insertions(+), 1 deletion(-)

- Mettre à jour la branche distante :
  - git push <remote> <branche
     distante>

Marius@MARIUS-PC ~/nom-du-projet (nouvelle-branche) \$ git push origin nouvelle-branche Counting objects: 5, done. Delta compression using up to 2 threads. Compressing objects: 100% (2/2), done. Writing objects: 100% (3/3), 280 bytes | 0 bytes/s, done. Total 3 (delta 1), reused 0 (delta 0) To git@gitlab.my.ecp.fr:2012madecq/nom-du-projet.git \* [new branch] nouvelle-branche -> nouvelle-branche Un conflit ! (bis)

- Que faire ?
  ≻ Lire le message d'erreur. ☺
  - Conflit lorsque des fichiers n'ont pas été commités

- Solutions :
  - Commiter les fichiers en question ;
  - Ou annuler leur modifications (git checkout <fichier>);
  - Ou stash (utilisation plus avancée).

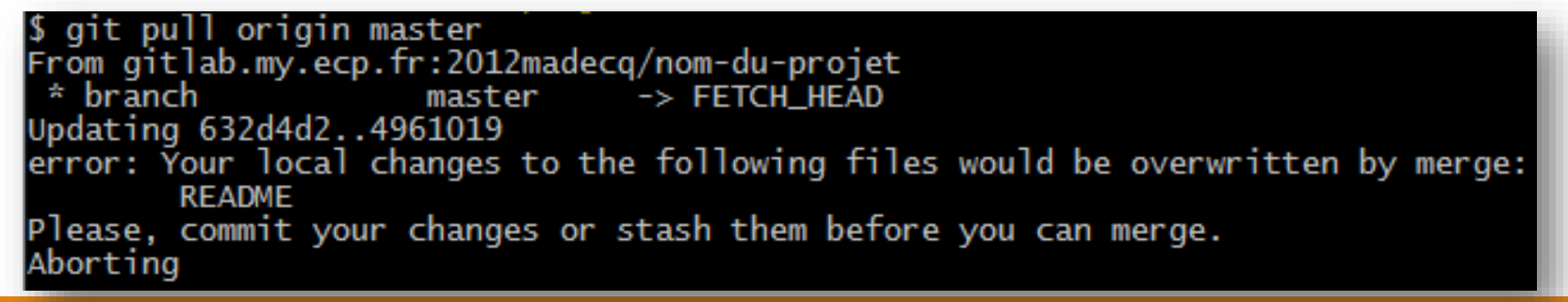

## Merger des branches

Comment appliquer les commits de ma branche de dev à ma branche de prod ?

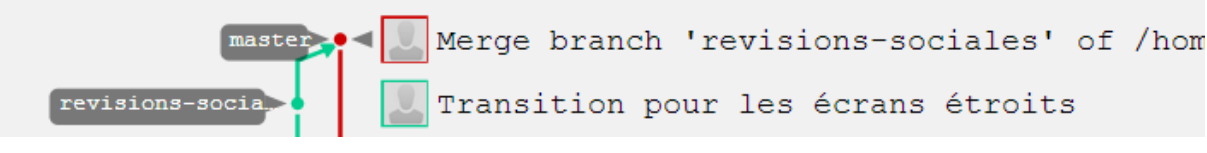

- En ligne de commande :
  - git checkout master
  - git merge dev

• Autre solution : utiliser Gitlab et les *merge request*.

| Marius@MARIUS-PC ~/nom-du-projet (nouvelle-branche)<br>\$ git checkout master<br>Switched to branch 'master'<br>Your branch is up-to-date with 'origin/master'. | ľ |
|----------------------------------------------------------------------------------------------------|---|
| Marius@MARIUS-PC ~/nom-du-projet (master)<br>\$ git merge nouvelle-branche<br>Updating 617cf13f506ed1                                                           |   |
| test   1 +<br>1 file changed, 1 insertion(+)                                                                                                    |   |

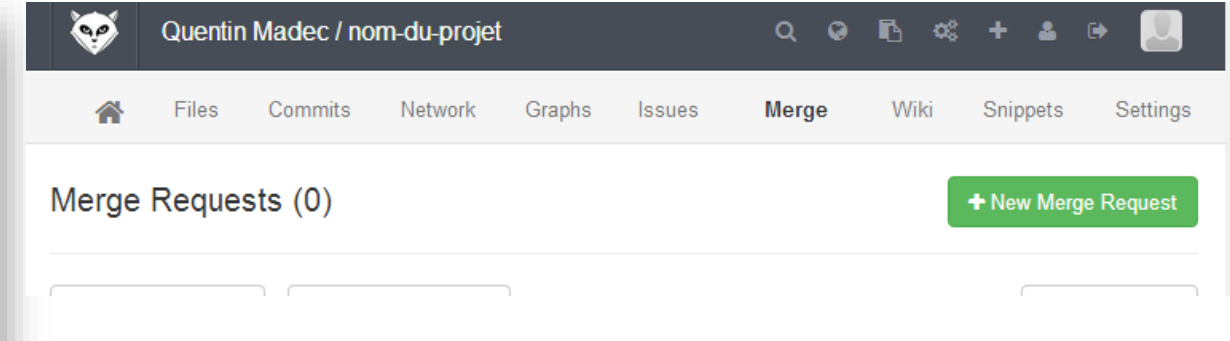

## Un conflit ! (*ter*)

• Le git merge ne se fait pas lorsqu'un fichier est sur les deux branches

| 0 0                                                                                                | Terminal — zsh — 80×24                                               |
|----------------------------------------------------------------------------------------------------|----------------------------------------------------------------------|
| <pre>mergeTest % git merge fr Auto-merging Greetings.tx CONFLICT (content): Merge</pre>            | t<br>conflict in Greetings.txt                                       |
| Auto-merging Partings.txt<br>CONFLICT (content): Merge<br>Automatic merge failed; f<br>mergeTest % | conflict in Partings.txt<br>ix conflicts and then commit the result. |

• Il va donc falloir régler le conflit comme lors d'un git pull (ne pas oublier de commiter une fois le conflit résolu !)

#### git commit -m "C'est fini"

• Des questions ?

## Annexes

CI-GÎT CE QUI N'A PAS PU ÊTRE PLACÉ DANS LA FORMATION

#### Modifier son dernier commit

- Pour rajouter des fichiers à son dernier commit :
  - git add <fichier>
  - git commit --amend -m "Message de commit"

• Attention ! Ne pas le faire si le commit en question a déjà été pushé. Cela pourrait créer de gros conflits d'historique.

#### Git stash

- Permet de sauvegarder temporairement un travail (pour passer dans une autre branche par exemple)
  - git stash : sauvegarde et remet la branche dans l'état du dernier commit
  - git stash apply : applique le dernier stash (sans le supprimer de la pile des stash)
  - git stash pop : applique le dernier stash (et le supprime de la pile)
  - git stash clear : vide la pile des stash
  - ... (regarder la doc)

#### Résoudre les conflits proactivement©

• git checkout --theirs <fichier> pour garder le fichier distant (celui qu'on pull ou qu'on merge)

• git checkout --ours <fichier> pour l'inverse

• Bien sûr, ne pas oublier de commiter à la fin.

#### RTFM !

- Plein de documentations un peu partout :
  - <u>http://git-scm.com/book/fr</u> la doc officielle, et en français ;
  - <u>http://www-cs-students.stanford.edu/~blynn/gitmagic/intl/fr/index.html</u> un autre tuto, très complet lui aussi, en français également ;
  - <u>http://sethrobertson.github.io/GitBestPractices/</u> comment avoir un *workflow* efficace ;
  - En encore plein d'autres sur Google !